#### link :https://cimsstudent.mastersofterp.in/StudentLogin/Index/ click on Get username and Password **MasterSoft Cloud** Login to your account Password LOGIN Get Username and Password Terms of Use Home

#### You will get your **CREDENTIAL** on your **SMS**

#### Enter your username and password then login

| 11/ miles     | MasterSoft Cloud                            |     |
|---------------|---------------------------------------------|-----|
| 1 Contraction | Login to your account                       |     |
|               | Username                                    |     |
|               | Password                                    |     |
|               | Cet Username and Password Terms of Use Home | TON |
|               |                                             |     |

### Dashborad (HOME PAGE)

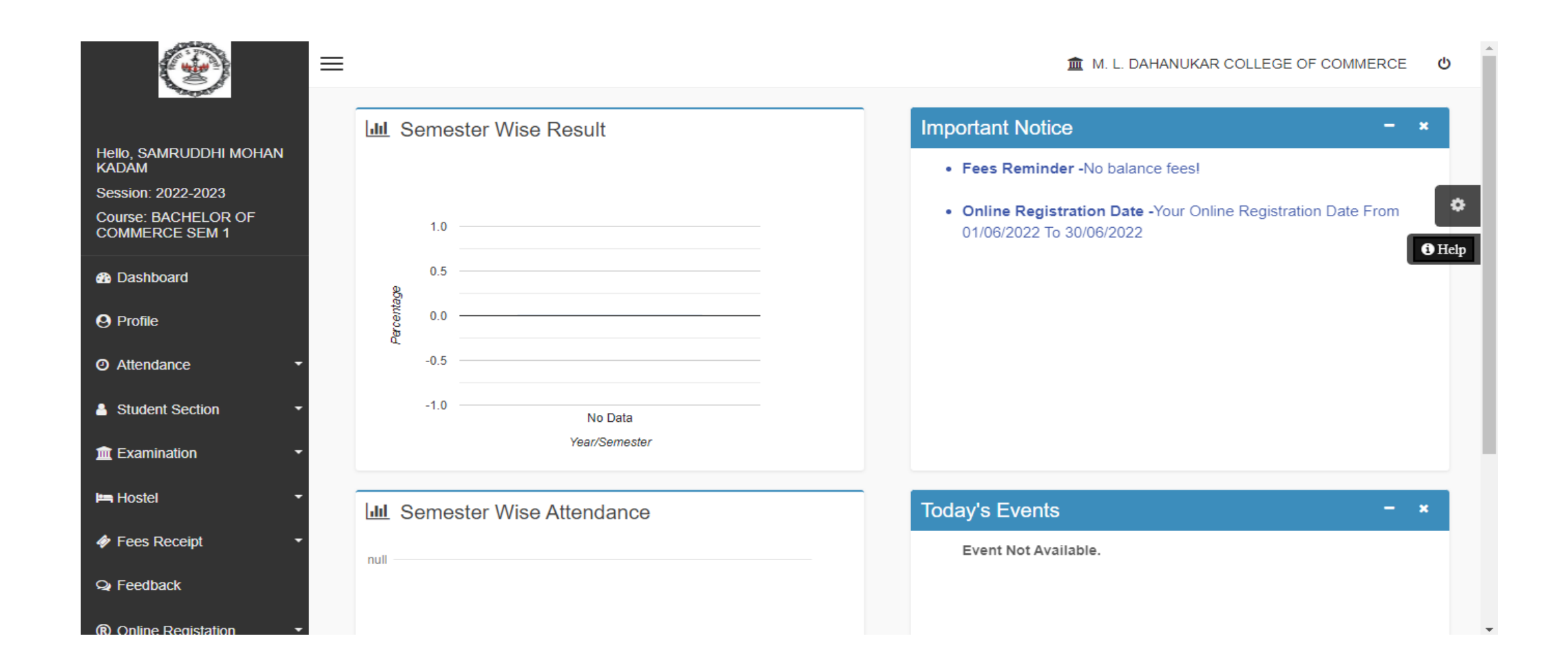

# click on STUDENT SECTION then select APPLY FOR ADMISSION CANCELLATION

| Hello, SAMRUDDHI MOHAN<br>KADAM       |                               | Fees Reminder -No balance fees!                                                          |
|---------------------------------------|-------------------------------|------------------------------------------------------------------------------------------|
| Session: 2022-2023                    |                               |                                                                                          |
| Course: BACHELOR OF<br>COMMERCE SEM 1 | 1.0                           | Online Registration Date -Your Online Registration Date From<br>01/06/2022 To 30/06/2022 |
| Bashboard                             | 0.5                           | *                                                                                        |
| O Profile                             | 5 0.0                         | • Help                                                                                   |
| <ul> <li>Attendance •</li> </ul>      | -0.5                          |                                                                                          |
| Student Section                       | -1.0 No Data                  |                                                                                          |
| Apply For Certificate                 | Year/Semester                 |                                                                                          |
| Apply For Bonafied                    | Ltd. Somester Wige Attendence | Today's Events - *                                                                       |
| Railway Concession Form               |                               |                                                                                          |
| Apply For Admission                   | null                          | Event Not Available.                                                                     |
| Apply For Grievance                   |                               |                                                                                          |
| Insurance Policy                      |                               |                                                                                          |

## click on Apply For Admission Cancellation

|                                       | ≡   |                                  | 🏛 M. L. DA | HANUKAR COLLEGE OF COMMERCE | ڻ             |
|---------------------------------------|-----|----------------------------------|------------|-----------------------------|---------------|
| "Bend"                                |     |                                  |            |                             |               |
|                                       | Adm | ission Cancellation Apply form   |            |                             |               |
| Hello, SAMRUDDHI MOHAN<br>KADAM       |     | P) Apply For Admission Cancellat | ion        |                             |               |
| Session: 2022-2023                    |     |                                  |            |                             | 8             |
| Course: BACHELOR OF<br>COMMERCE SEM 1 |     |                                  |            | 1                           | <b>O</b> Help |
| 8 Dashboard                           |     |                                  |            | , i                         | Omp           |
| O Profile                             |     |                                  |            |                             |               |
| <ul> <li>⊘ Attendance </li> </ul>     |     | Course                           |            | Apply Date                  |               |
| Student Section                       |     |                                  |            |                             |               |
| ■ Examination                         |     |                                  |            |                             |               |
| 🛏 Hostel 🔹                            |     |                                  |            |                             | - 1           |
| Fees Receipt                          |     |                                  |            |                             |               |
| Q Feedback                            |     |                                  |            |                             |               |

# THANK YOU